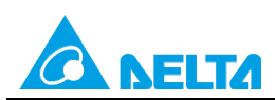

Rev.00

Doc. Code : 134A-P-T1505-APN002-TC

# 主題:DVP 檔案暫存器操作說明及應用

| 適用機種 | DVP-EH3 系列、DVP-SV2 系列、DVP-SX 系列、DVP-SX2 系列、DVP-<br>ES2/EX2 系列、DVP-SA2 系列 |
|------|--------------------------------------------------------------------------|
| 關鍵字  | 檔案暫存器                                                                    |

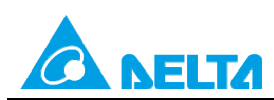

Doc. Code : 134A-P-T1505-APN002-TC

# 目錄

| 1.  | 前言及   | 及目的                          | 3  |
|-----|-------|------------------------------|----|
| 2.  | 檔案    | 暫存器功能適用機種範圍                  | 4  |
| 2.3 | 1 DV  | ′P系列                         | 4  |
| 3.  | 使用相   | 當案暫存器說明及應用                   | 5  |
| 3.: | 1 使月  | 用指令API148 MEMR及API149 MEMW說明 | 5  |
| 3   | 3.1.1 | API148 MEMR指令說明              | 5  |
| 3   | 3.1.2 | API149 MEMW指令說明              | 7  |
| 3.2 | 2 搭西  | 配使用M1101 與D1101~D1103 說明     | 11 |
| 3.3 | 3 使月  | 用軟體編輯檔案暫存器說明                 | 14 |
| 3   | 3.3.1 | 讀取與寫入檔案暫存器                   | 14 |
| 3   | 3.3.2 | 檔案暫存器開啟及存檔                   | 19 |
| 3   | 3.3.3 | 檔案暫存器匯出及匯入                   | 20 |
|     |       |                              |    |

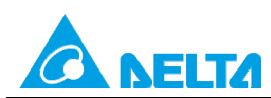

Rev.00

Doc. Code : 134A-P-T1505-APN002-TC

# 1. 前言及目的

前言:

當 PLC 數據處理和數值運算所需之資料暫存器不足時,可利用檔案暫存器來儲存數據或各類參數。每個 檔案暫存器內為 16 位元,即存有一個字元組,處理雙字元組時,用相鄰編號的兩個檔案暫存器。

| 突火雨左四             | 資料暫存器就是專門用於儲存數據或各類參數。每個資料暫存器內有 16 位元二進       |
|-------------------|----------------------------------------------|
|                   | 制數值,即存有一個字,處理雙字用相鄰編號的兩個資料暫存器。                |
| (Data register)   | ∽ 裝置表示: D0、D1、、D11999,裝置符號以 D表示,順序以 10 進制編號。 |
| 尚安斬方四             | 檔案暫存器並沒有實際的裝置編號,因此需透過指令 API148 MEMR、API149   |
|                   | MEMW 或是透過 WPLSoft/ISPSoft 來執行檔案暫存器之讀寫功能。     |
| ( File register ) | ∽ 裝置表示:K0~K9,999·無裝置符號·順序以 10 進制編號。          |

目的:

瞭解如何使用 WPLSoft 或 ISPSoft 編輯檔案暫存器功能

- 1. 使用指令 API148 MEMR 及 API149 MEMW 寫入/讀取檔案暫存器功能
- 2. 搭配使用 M1101 與 D1101~1103 說明,當 PLC 送電時,將檔案暫存器內容值自動傳至指定的資料 暫存器中
- 3. 使用 WPLSoft 或 ISPSoft 軟體介面 寫入/讀取檔案暫存器功能

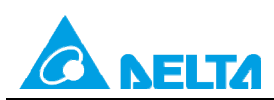

Doc. Code : 134A-P-T1505-APN002-TC

# 2. 檔案暫存器功能適用機種範圍

# 2.1 DVP 系列

| 系列          | 檔案暫存器          | 檔案暫存器範圍                                                          | 支援 MEMR/MEMW   | 支援 M1101 |
|-------------|----------------|------------------------------------------------------------------|----------------|----------|
| SX          | V              | K0~K1599 <sup>,</sup> 共 1600 個                                   | V              | V        |
|             |                | K0~K9999 · 共 10000 個                                             |                |          |
| EH3         | V              | ₩1.40 以上:<br>增加 K10000~K49999 · 共 50000<br>個                     | V(備註 2)        | V        |
| SV2         | V              | K0~K9999 · 共 10000 個<br>V1.20 以上:增加<br>K10000~K49999 · 共 50000 個 | V(備註 2)        | V        |
| ES2/EX2     | V2.80 以上       | K0~K4999,共 5000 個                                                | V2.4 以上        |          |
| SA2         | <b>V2.0</b> 以上 | K0~K4999 <sup>,</sup> 共 5000 個                                   | <b>V2.4</b> 以上 |          |
| SX2         | V2.0 以上        | K0~K4999 <sup>,</sup> 共 5000 個                                   | <b>V2.4</b> 以上 |          |
| SS2         |                |                                                                  |                |          |
| SE          |                |                                                                  |                |          |
| MC          |                |                                                                  |                |          |
| TP04P/TP70P |                |                                                                  |                |          |

備註 1:欄位內 -- 表示不支援·V 表示有支援。

備註 2: EH3 / SV2 V1.86 版本以上支援可使用 MEMW 指令(DMEMW 指令不支援) 寫入到主機內部檔案暫 存器 10000~49999。

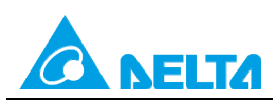

Doc. Code: 134A-P-T1505-APN002-TC

# 3 使用檔案暫存器說明及應用

# 3.1 使用指令 API148 MEMR 及 API149 MEMW 說明

#### 3.1.1 API148 MEMR 指令說明

| API | 指令碼  | 運算元 | 功能        |
|-----|------|-----|-----------|
| 148 | MEMR | mDn | 檔案暫存器資料讀出 |

#### 運算元:

**m**:欲讀取檔案暫存器的編號。

**D**:存放讀取資料的位置,指定的 D 開始編號。

n:讀取之資料筆數。

#### MEMR 運算元範圍表:

| 系列              | m的範圍                                            | D的範圍                                | n的範圍       |
|-----------------|-------------------------------------------------|-------------------------------------|------------|
| ES2/EX2/SA2/SX2 | 0~4999                                          | D2000~D9999                         | 1~5000(*1) |
| SX              | 0~1599                                          | D2000~D4999<br>V3.0 以上: D2000~D9999 | 1~1600     |
| EH3/SV2         | 0~9999<br>EH3_V1.4 以上及 SV2_V1.2 以<br>上: 0~49999 | D2000~D11999                        | 1~8000     |

\*1: ES2/EX2/SA2/SX2 系列,使用 MEMR 時,當資料筆數超過 1~5000,PLC 內部自動修訂範圍為 5000, MEMR 一樣會執行。

指令說明:

- 1. SX/EH3/SV2 有支援 32 位元指令; ES2/EX2/SA2/SX2 不支援 32 位元指令。
- m、D、n 運算元不在使用範圍則視為運算錯誤,指令不執行,M1067、M1068=On,D1067 記錄錯誤碼 H'0E1A。
- 檔案暫存區內若尚未寫過資料時,其預設讀出值如下: SX/EH3/SV2 系列 預設讀出值為 0。
   ES2/EX2/SA2/SX2 系列 預設讀出值為-1。

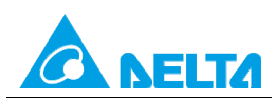

Rev.00

Doc. Code: 134A-P-T1505-APN002-TC

### 範例 一: 檔案暫存器讀出

【控制要求】

X0=On · 指令 MEMR 由檔案暫存器中的第 10 個位址 · 讀出 100 筆到 D2000 開始的 D 暫存器 · X0=On 的時候指令被執行 · X0 變成 Off 時 · 指令不被執行 · 之前讀出的資料其內容沒有變化 ·

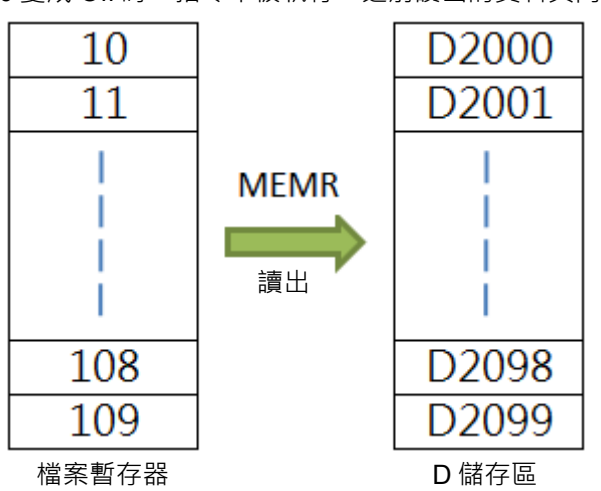

【裝置說明】

| PLC裝置 | 控制說明        |
|-------|-------------|
| X0    | 啟動檔案暫存器資料讀出 |

【控制程式】

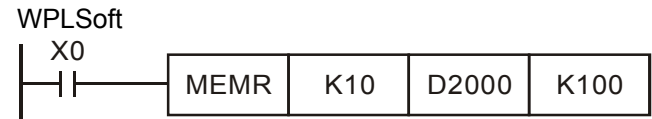

ISPSoft

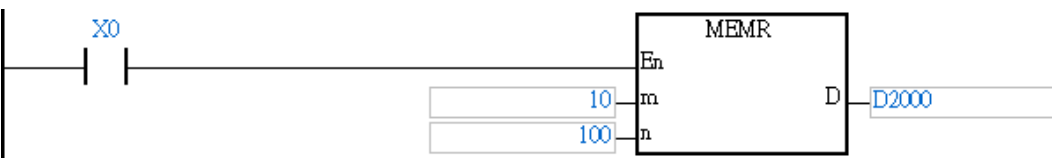

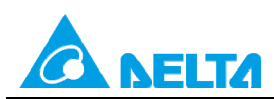

Doc. Code : 134A-P-T1505-APN002-TC

### 3.1.2 API149 MEMW 指令說明

| ΑΡΙ | 指令碼  |   | 運算元   | 功能        |
|-----|------|---|-------|-----------|
| 149 | MEMW | Р | S m n | 檔案暫存器資料寫入 |

#### 運算元:

S: 欲寫入資料的來源位置,從指定的 D 開始編號。

**m**: 欲寫入檔案暫存器的編號。

n: 寫入之資料筆數。

#### MEMW 運算元範圍表:

| 系列              | S的範圍                                | <b>m</b> 的範圍                                            | n的範圍   |
|-----------------|-------------------------------------|---------------------------------------------------------|--------|
| ES2/EX2/SA2/SX2 | D2000~D9999                         | 0~4999(*1)                                              | 1~100  |
| SX              | D2000~D4999<br>V3.0 以上: D2000~D9999 | 0~1599                                                  | 1~1600 |
| EH3/SV2         | D2000~D11999                        | 0~9999<br>EH3_V1.4 以上及 SV2_V1.2 以上:<br>10000~49999 (*2) | 1~8000 |

\*1. 檔案暫存器(0~4999) · 存放於 Flash ROM 做永久保存 · 寫入次數限制為 10 萬次以內;一次最多只能 寫入 100 個 word · 請參閱指令說明第三點。

\*2. 檔案暫存器(10000~49999) · 存放於 Flash ROM 做永久保存, 寫入次數限制為 10 萬次以內; 檔案暫存器(10000~49999) · 使用 MEMW 指令時, 檔案暫存器編號 m 需依照各區段表格內的編號填 入,資料筆數 n 為固定長度 2048 word, 請參閱指令說明第六點及範例二說明。

#### 指令說明:

- 1. SX/EH3/SV2 有支援 32 位元指令; ES2/EX2/SA2/SX2 不支援 32 位元指令。
- S、m、n 運算元不在使用範圍則視為運算錯誤,指令不執行,M1067、M1068=On,D1067 記錄錯誤 碼 H'0E1A。
- 3. ES2/EX2/SA2/SX2 檔案暫存器以 FLASH ROM 做為永久保存之記憶體,因此僅開放 PLC 程序一次最多 只能寫入 100 個 word,並且寫入時機點只有在條件接點 OFF 到 ON 時寫入一遍。注意:此檔案暫存區 只有寫入 10 萬次壽命,請小心使用。
- EH/EH2/SV/EH3/SV2 機種內俱備 10,000 個 16 位元之檔案暫存器。其中 EH3 V1.40 / SV2 V1.20 版以 上具備 5 萬個檔案暫存器,由於新增的 4 萬個檔案暫存器(10000~49999) 存放於 Flash ROM 做永久 保存,故寫入方法建議由 WPLSoft 或 ISPSoft 軟體進行寫入。

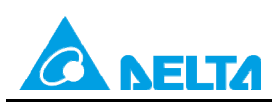

Doc. Code : 134A-P-T1505-APN002-TC

- EH3 / SV2 V1.86 版本以上支援可使用 MEMW 指令(DMEMW 指令不支援) 寫入到主機內部檔案暫存 器 10000~49999 做永久保存之功能(有安裝記憶卡時,不支援此指令寫入),但寫入次數限制為 10 萬 次以內,且不允許連續型執行動作發生,以及一個掃描週期裡僅能啟動一個 MEMW 指令。
- 6. EH3 / SV2 寫入檔案暫存器 10000~49999 之功能,其 m 檔案暫存器編號必需為底下所列之編號(此數 值為無號數,建議使用 16 進制數值輸入),且每次寫入 n 長度固定都是 2048 個 word,若是上述兩個 條件有一個不正確,則 PLC 不會進行寫入動作,並且視為運算錯誤。最後區段 20 只能寫入到 49999 共 1088 個 word,但 n 長度請輸入 2048 個,PLC 將自動防止寫入超出範圍,請參考範例二。

| 區段編號 | 檔案暫存器編號        | 區段編號 | 檔案暫存器編號        |
|------|----------------|------|----------------|
| 1    | K10000 (H2710) | 2    | K12048 (H2F10) |
| 3    | K14096 (H3710) | 4    | K16144 (H3F10) |
| 5    | K18192 (H4710) | 6    | K20240 (H4F10) |
| 7    | K22288 (H5710) | 8    | K24336 (H5F10) |
| 9    | K26384 (H6710) | 10   | K28432 (H6F10) |
| 11   | K30480 (H7710) | 12   | K32528 (H7F10) |
| 13   | K34576 (H8710) | 14   | K36624 (H8F10) |
| 15   | K38672 (H9710) | 16   | K40720 (H9F10) |
| 17   | K42768 (HA710) | 18   | K44816 (HAF10) |
| 19   | K46864 (HB710) | 20   | K48912 (HBF10) |

7. 每次寫入 2048 個 word 至檔案暫存器 10000~49999 約需 84ms 才能寫入完成,故建議最好於機台不需 快速運作時(含外部中斷觸發)再進行寫入動作。

#### 範例一:檔案暫存器寫入

【控制要求】

指令 MEMW 由 D2000 開始的 D 暫存器,寫入到檔案暫存器中的第 10 個位址,且連續寫入 100 筆。

Rev.00

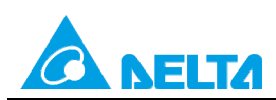

Rev.00

### Doc. Code : 134A-P-T1505-APN002-TC

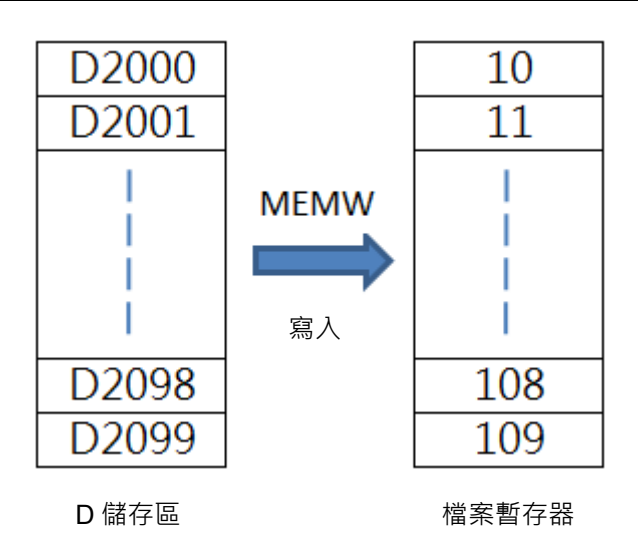

【裝置說明】

| PLC裝置 | 控制說明        |
|-------|-------------|
| X0    | 啟動檔案暫存器資料寫入 |

```
【控制程式】
```

WPLSoft

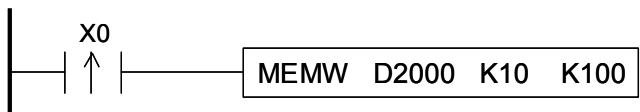

ISPSoft

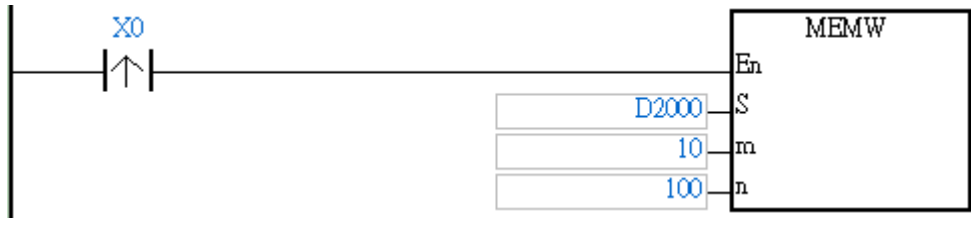

範例二 :寫入 EH3 / SV2 的檔案暫存器 10000~49999

【控制要求】

指令 MEMW 由 D2000 開始的 D 暫存器 · 寫入到檔案暫存器中的第 K48912(HBF10)個位址(區段編號 =20) · 且連續寫入 2048 筆(區段 20 只能寫入到 49999 共 1088 個 word · 但 n 長度請輸入 2048 個 · PLC 將自動防止寫入超出範圍) 。

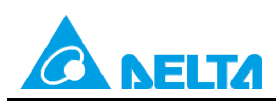

Rev.00

#### Doc. Code : 134A-P-T1505-APN002-TC

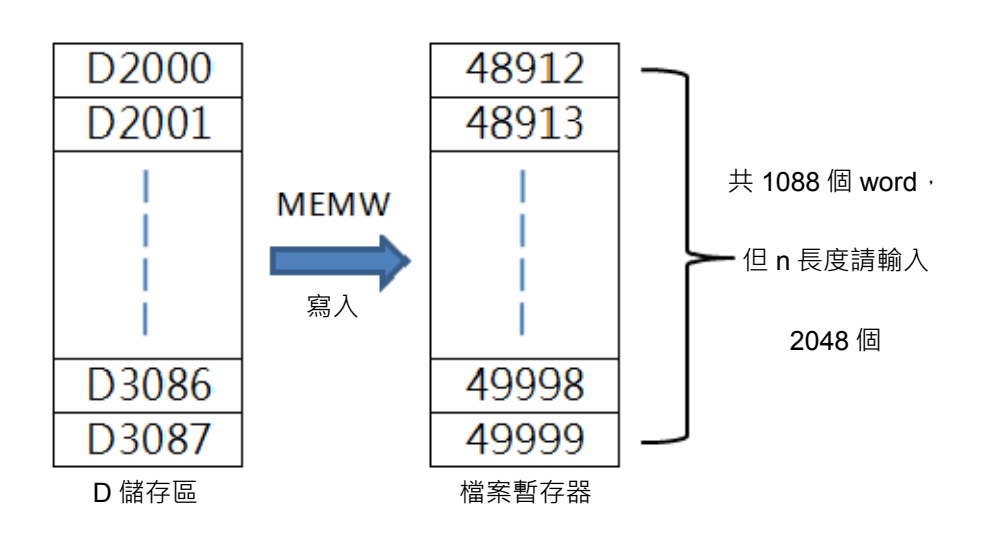

#### 【裝置說明】

| PLC裝置 | 控制說明        |
|-------|-------------|
| X0    | 啟動檔案暫存器資料寫入 |

### 【控制程式】

#### WPLSoft

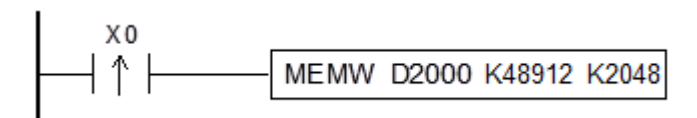

ISPSoft

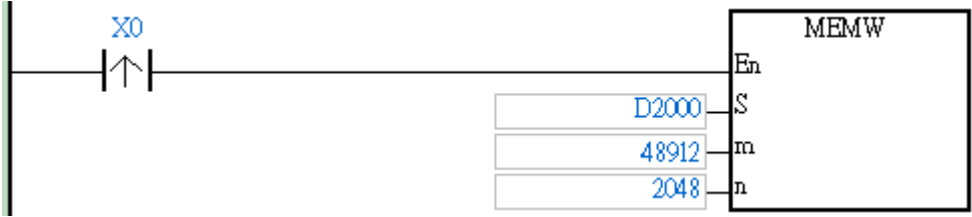

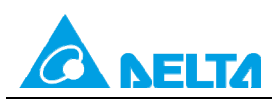

Doc. Code: 134A-P-T1505-APN002-TC

# 3.2 搭配使用 M1101 與 D1101~D1103 說明

搭配特 D 特 M 使用,將檔案暫存器的內容自動傳至指定的資料暫存器當中。

- 1. EH3/SV2 機種當 D1101 的值小於 0 或大於 K9,999、或 D1103 的值小於 K2,000 或大於 K9,999 時,由檔 案暫存器讀取到資料暫存器 D 的動作是不執行的。
- 2. SX 機種於 PLC 電源上電時,會判斷 M1101 (是否啟動檔案暫存器的功能)、D1101 (檔案暫存器開始編號 K0~K1,599)、D1102 (欲讀取檔案暫存器的筆數 K1~K1,600)、D1103 (存放讀取檔案暫存器資料的位置,指定的資料暫存器 D 開始編號 K2,000~K4,999)來決定是否要將檔案暫存器的內容自動傳至指定的資料暫存器當中)。
- 3. SX 機種當 D1101 的值小於 0 或大於 K1,599 時、或 D1103 的值小於 K2,000 或大於 K4,999 時,由檔案暫 存器讀取到資料暫存器 D 的動作是不執行的。
- 4. 當開始執行檔案暫存器讀取到資料暫存器 D 的時候,只要檔案暫存器或是資料暫存器 D 的位址超過範圍, PLC 都會停止讀取的動作。
- 5. 檔案暫存器相關特殊繼電器與相關特殊暫存器:

| 旗標信號  | 功能說明                                                                                                    |
|-------|----------------------------------------------------------------------------------------------------|
| M1101 | 是否啟動檔案暫存器的功能,具停電保持,出廠設定值為 Off。                                                                                            |
| 特 D   | 功能說明                                                                                                    |
| D1101 | 檔案暫存器開始編號・SX 機種為 K0~K1,599・EH3/SV2 機種為 K0~K9,999・具停電<br>保持・出廠設定值為 0。                                                      |
| D1102 | 欲讀取檔案暫存器的筆數 <sup>,</sup> SX 機種為 K1~K1,600 <sup>,</sup> EH3/SV2 機種為 K1~K8,000 <sup>,</sup> 具<br>停電保持,出廠設定值為 0 <sup>。</sup> |
| D1103 | 存放讀取檔案暫存器資料的位置,指定的資料暫存器 D 開始編號, SX 機種為<br>K2,000~K4,999, EH3/SV2 機種為 K2,000~K9,999, 具停電保持,出廠設定值為<br>2,000。                |

#### 範例一 : M1101 與 D1101~D1103

【控制要求】

1 在 PLC 電源上電時,自動將編號為 0~49 檔案暫存器的 50 筆資料傳送到 D4000~D4049。

Rev.00

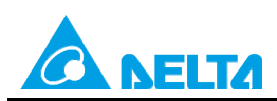

Rev.00

Doc. Code : 134A-P-T1505-APN002-TC

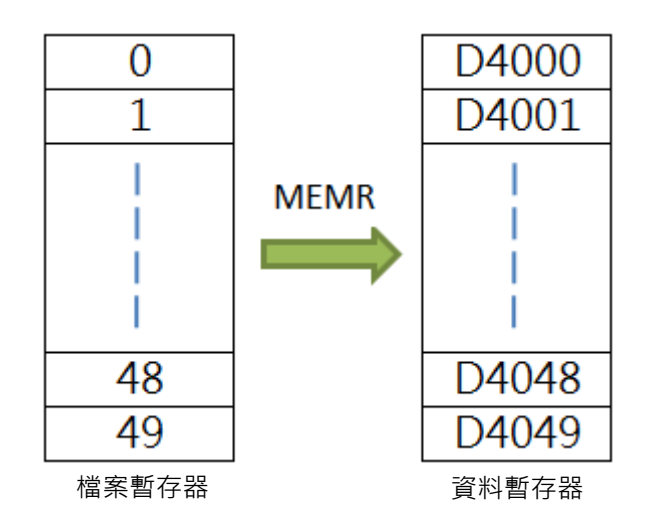

- 2 X0=On,將 D2000~D2099 的 100 筆歷史資料寫入編號為 0~99 的檔案暫存器。
- 3 X1=On·將編號為 0~99 的檔案暫存器的 100 筆資料讀出到 D3000~D3099。

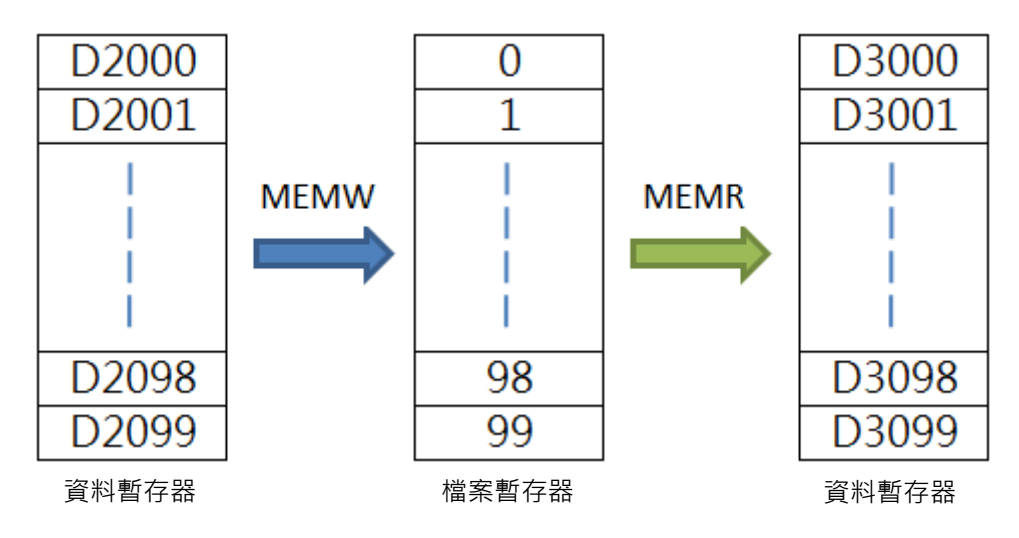

【裝置說明】

| PLC裝置 | 控制說明        |
|-------|-------------|
| X0    | 啟動檔案暫存器資料寫入 |
| X1    | 啟動檔案暫存器資料讀出 |

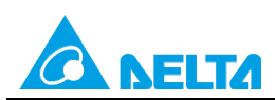

#### Doc. Code : 134A-P-T1505-APN002-TC

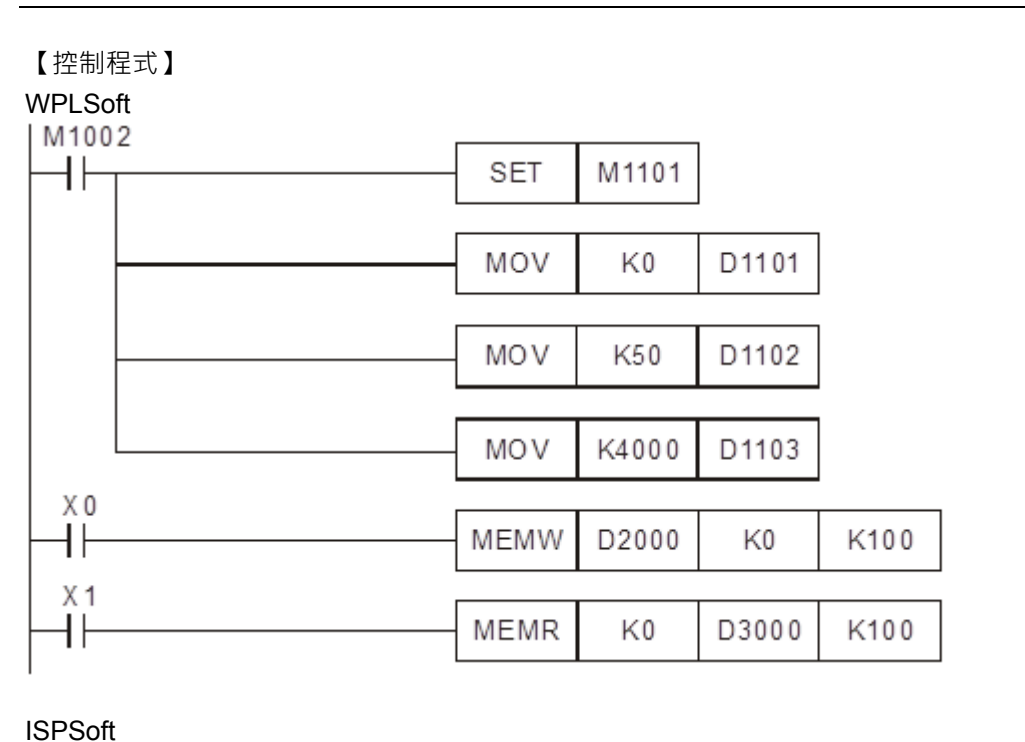

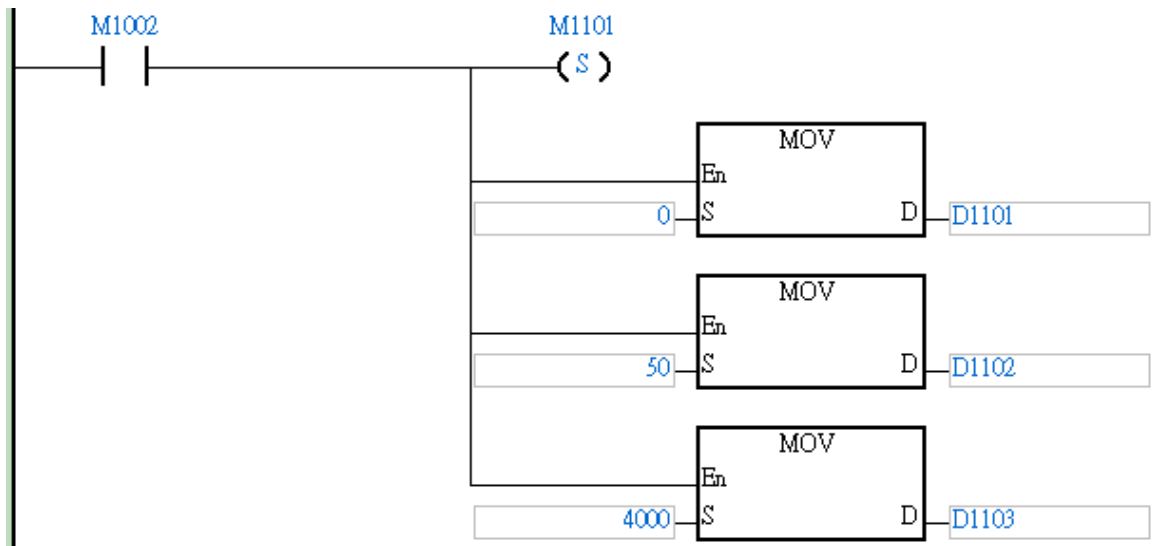

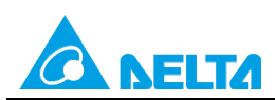

Rev.00

Doc. Code : 134A-P-T1505-APN002-TC

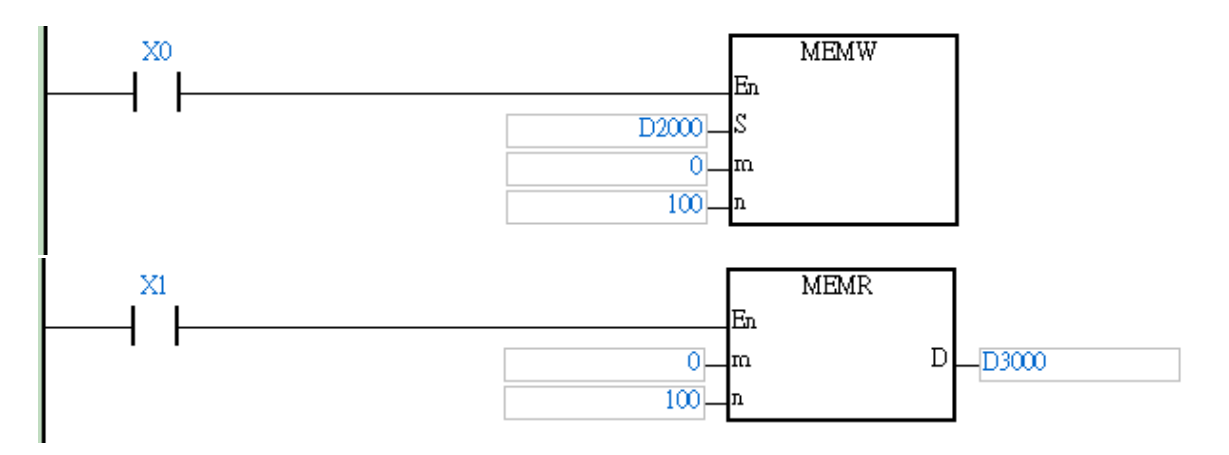

# 3.3 使用軟體編輯檔案暫存器說明

### 3.3.1 讀取與寫入檔案暫存器

針對 DVP-SX/EH3/SV2 系列機種 · 使用者亦可透過 ISPSoft 或 WPLSoft 所提供的工具來批次編輯檔案暫存器 的內容值 · 並可將其做為配方而進行儲存與下載的操作。

#### ISPSoft

於功能工具列點選 PLC主機(P)>檔案暫存器編輯(F),之後畫面便會開啟編輯視窗。

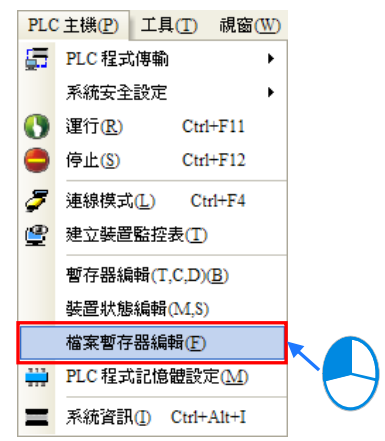

WPLSoft

於功能工具列點選通訊(C)>檔案暫存器編輯(<u>F</u>),之後畫面便會開啟編輯視窗。

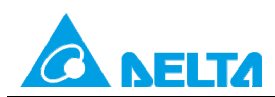

Doc. Code: 134A-P-T1505-APN002-TC

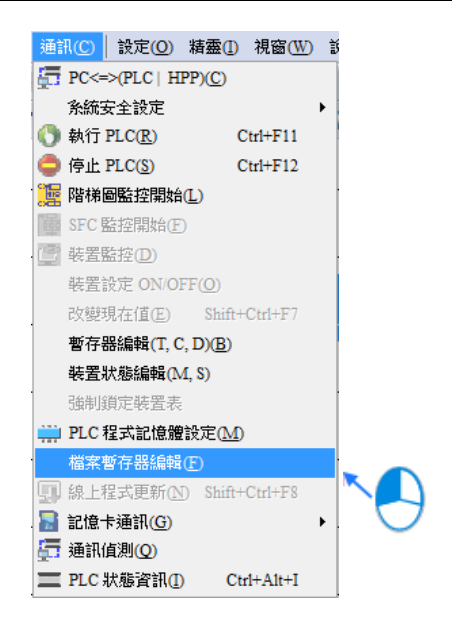

以下操作流程,以 ISPSoft 介面做說明。

開啟視窗後·表格中所帶入的暫存器數值並非由主機內部所上傳回來的目前值·而是上次開啟此視窗時所儲存 的編輯內容·但若是在此專案中第一次開啟視窗時·所有暫存器內容便會以0做為預設值。

| 💡 檔案暫  | 存器  |        |    |        |    |     |      |    |    |    |          |
|--------|-----|--------|----|--------|----|-----|------|----|----|----|----------|
| ⊙ 無號10 | 進制  | ○ 有號10 | 進制 | ○ 16進制 | 0  | 浮點數 | 全部清晰 | 除  | 傳輸 | 提示 |          |
| 内部檔案   | 暫存器 |        |    |        |    |     |      |    |    |    |          |
|        | +0  | +1     | +2 | +3     | +4 | +5  | +6   | +7 | +8 | +9 | <u>^</u> |
| 0      | 0   | 0      | 0  | 0      | 0  | 0   | 0    | 0  | 0  | 0  |          |
| 10     | 0   | 0      | 0  | 0      | 0  | 0   | 0    | 0  | 0  | 0  |          |
| 20     | 0   | 0      | 0  | 0      | 0  | 0   | 0    | 0  | 0  | 0  |          |
| 30     | 0   | 0      | 0  | 0      | 0  | 0   | 0    | 0  | 0  | 0  |          |
| 40     | 0   | 0      | 0  | 0      | 0  | 0   | 0    | 0  | 0  | 0  |          |
| 50     | 0   | 0      | 0  | 0      | 0  | 0   | 0    | 0  | 0  | 0  |          |
| 60     | 0   | 0      | 0  | 0      | 0  | 0   | 0    | 0  | 0  | 0  |          |
| 70     | 0   | 0      | 0  | 0      | 0  | 0   | 0    | 0  | 0  | 0  | ~        |
|        | •   |        |    |        |    |     |      |    |    |    |          |

要編輯暫存器內容時,請先點選欲編輯的暫存器欄位後,直接以鍵盤輸入數值即可。

|    | +0  | +1         | +2 |    | +0   | +1 | +2 |
|----|-----|------------|----|----|------|----|----|
| 0  | 0   | 0          | 0  | 0  | 1234 |    | 0  |
| 10 | 0 🔨 |            | 0  | 10 | 0    | 0  | 0  |
| 20 | 0   | $\bigcirc$ | 0  | 20 | 0    | 0  | 0  |
| 30 | 0   | 0          | 0  | 30 | 0    | 0  | 0  |
| 40 | 0   | 0          | 0  | 40 | 0    | 0  | 0  |
| 50 | 0   | 0          | 0  | 50 | 0    | 0  | 0  |

Rev.00

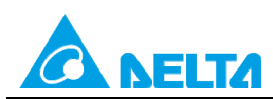

Doc. Code : 134A-P-T1505-APN002-TC

使用者可於視窗上方切換數值的顯示格式。

圖示為無號 10 進制 與 16 進制 切換

| 🚏 檔案書 | 存器  |       |     |        |    |     |      |      |    |    |   |
|-------|-----|-------|-----|--------|----|-----|------|------|----|----|---|
| ○ 無號1 | 0進制 | ○ 有號1 | 0進制 | ⊙ 16進制 | 0  | 浮點數 | 全部清晰 | \$ · | 傳輸 | 提示 |   |
| 內部檔案  | 暫存器 |       |     |        |    |     |      |      |    |    |   |
|       | +0  | +1    | +2  | +3     | +4 | +5  | +6   | +7   | +8 | +9 | _ |
| 0     | A   | В     | С   | D      | 0  | 0   | 0    | 0    | 0  | 0  |   |
| 10    | 0   | 0     | 0   | 0      | 0  | 0   | 0    | 0    | 0  | 0  |   |
| 20    | 0   | 0     | 0   | 0      | 0  | 0   | 0    | 0    | 0  | 0  |   |
| 30    | 0   | 0     | 0   | 0      | 0  | 0   | 0    | 0    | 0  | 0  | ~ |
|       |     |       |     |        |    |     |      |      |    |    |   |

| 😭 檔案 | 著存器     |       |     |        |    |     |      |     |    |    |   |
|------|---------|-------|-----|--------|----|-----|------|-----|----|----|---|
| ⊙)∰  | 虎10進制   | ○ 有號1 | 0進制 | ○ 16進制 | 0  | 浮點數 | 全部清閤 | £ / | 傳輸 | 提示 |   |
| 内部檔  | [条暫存器 ] |       |     |        |    |     |      |     |    |    |   |
|      | +0      | +1    | +2  | +3     | +4 | +5  | +6   | +7  | +8 | +9 | ^ |
| 0    | 10      | 11    | 12  | 13     | 0  | 0   | 0    | 0   | 0  | 0  |   |
| 10   | 0       | 0     | 0   | 0      | 0  | 0   | 0    | 0   | 0  | 0  |   |
| 20   | 0       | 0     | 0   | 0      | 0  | 0   | 0    | 0   | 0  | 0  |   |
| 30   | 0       | 0     | 0   | 0      | 0  | 0   | 0    | 0   | 0  | 0  | ~ |
|      |         |       |     |        |    |     |      |     |    |    |   |

當按下視窗中的「**全部清除」**按鈕時,此頁面中的所有暫存器內容便會被清除為0。

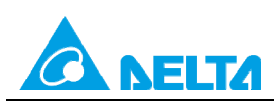

Doc. Code : 134A-P-T1505-APN002-TC

| <b>\$</b> | 會案暫存器  |       |      |        |    |     |      |   |    |    |   |
|-----------|--------|-------|------|--------|----|-----|------|---|----|----|---|
| •         | 無號10進制 | ○ 有號1 | .0進制 | ○ 16進制 | 0  | 浮點數 | 全部清晰 | * | 傳輸 | 提示 |   |
| 内部        | 都檔案暫存器 |       |      |        |    |     |      |   |    |    |   |
|           | +0     | +1    | +2   | +3     | +4 | +5  | +6   |   | +8 | +9 | ^ |
| 0         | 1      | 2     | 3    | 4      | 0  | 0   | 0    | 0 | 0  | 0  |   |
| 10        | 0      | 0     | 0    | 0      | 0  | 0   | 0    | 0 | 0  | 0  |   |
| 20        | 0      | 0     | 0    | 0      | 0  | 0   | 0    | 0 | 0  | 0  |   |
| 30        | 0      | 0     | 0    | 0      | 0  | 0   | 0    | 0 | 0  | 0  |   |
| 40        | 0      | 0     | 0    | 0      | 0  | 0   | 0    | 0 | 0  | 0  | ~ |

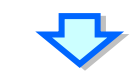

| 💡 檔案 | 有存器          |       |     |        |    |     |      |    |    |    |   |
|------|--------------|-------|-----|--------|----|-----|------|----|----|----|---|
| • 無罰 | 虎10進制        | ○ 有號1 | 0進制 | ○ 16進制 | 0  | 浮點數 | 全部清晰 | £  | 傳輸 | 提示 | 1 |
| 內部檔  | <b>案暫存</b> 器 |       |     |        |    |     |      |    |    |    | - |
|      | +0           | +1    | +2  | +3     | +4 | +5  | +6   | +7 | +8 | +9 | ^ |
| 0    | 0            | 0     | 0   | 0      | þ  | 0   | 0    | 0  | 0  | 0  |   |
| 10   | 0            | 0     | 0   | 0      | 0  | 0   | 0    | 0  | 0  | 0  |   |
| 20   | 0            | 0     | 0   | 0      | 0  | 0   | 0    | 0  | 0  | 0  |   |
| 30   | 0            | 0     | 0   | 0      | 0  | 0   | 0    | 0  | 0  | 0  |   |
| 40   | 0            | 0     | 0   | 0      | 0  | 0   | 0    | 0  | 0  | 0  | ~ |
|      |              |       |     |        |    |     |      |    |    |    |   |

此外,亦可於頁面中按下滑鼠右鍵,接著於快捷選單中點選「**全選**」,之後再次按下滑鼠右鍵,並於選單中點 選「**清除為0**」便可將該頁面中的所有的暫存器內容清除。

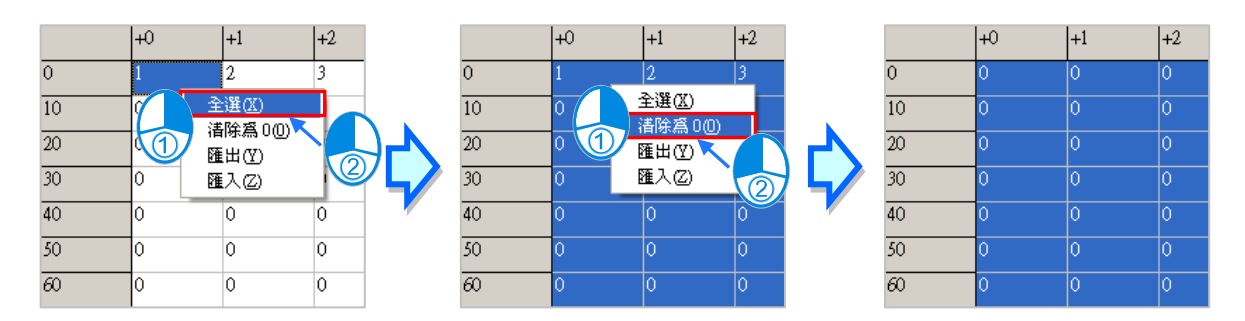

只想清除部份暫存器時,可先使用滑鼠框選欲清除的範圍後,按下滑鼠右鍵並於快捷選單中點擊「**清除為** 0」,之後框選範圍內的暫存器數值便會被清除。

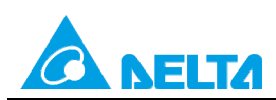

Rev.00

Doc. Code : 134A-P-T1505-APN002-TC

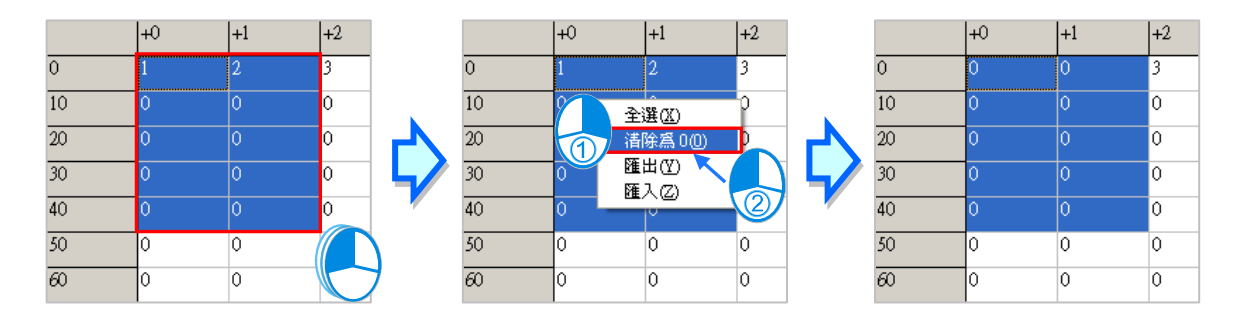

當按下視窗中的「傳輸」按鈕後,畫面中便會出現傳輸設定視窗,透過此視窗便可將表格中的數值下載至主機中,或是由主機中將資料讀取回來,但操作前請確認目前的 ISPSoft 已可與主機正常連線。

首先於視窗中的「傳輸型態」欄位下拉選擇要執行的操作是要由 PLC 中讀取資料並填入編輯區中,或是將目 前編輯的值寫入 PLC,之後再於「傳輸設定」欄位中設定傳輸的範圍,完成後按下「確定」按鈕便可開始傳 輸資料。

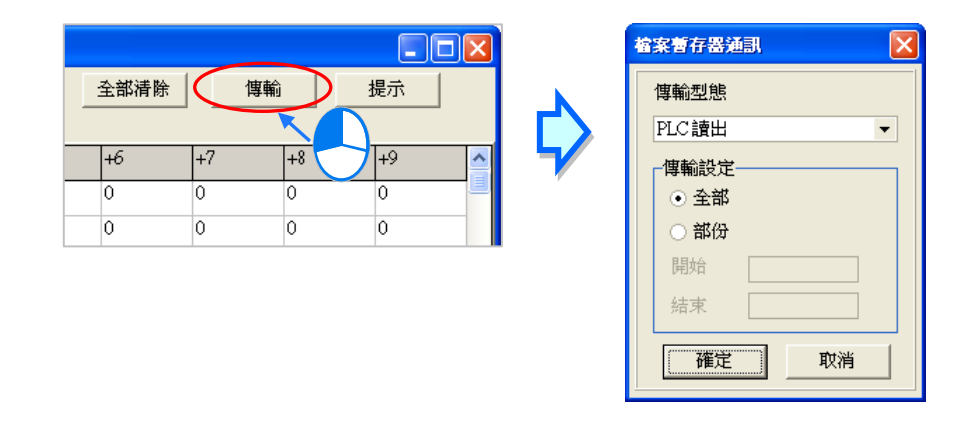

🕂 將數值寫入暫存器前,請務必確認所做的操作不會影響系統運作,或造成系統與人員的傷害。

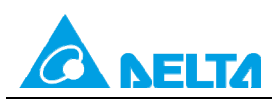

Rev.00

Doc. Code : 134A-P-T1505-APN002-TC

### 3.3.2 檔案暫存器開啟及存檔

#### ISPSoft

當目前的編輯視窗為暫存器編輯工具時,可於功能工具列中點選 檔案(<u>F</u>) > 儲存檔案(<u>S</u>), 之後便可將此 處的編輯內容儲存為專案名稱.wft 的檔案,並會與ISPSoft(\*.isp)的專案檔存放於同一路徑;當下次於該專 案中開啟此視窗時,系統便會自動於專案路徑下開啟此檔,但若專案路徑下沒有預定的檔案時,系統則會將所 有的暫存器內容值預設為0。

此外,使用者亦可於功能工具列的 檔案(<u>F</u>)項目下點選 另存新檔(A)將其另外存放於自訂的路徑中,而利用 檔案(<u>F</u>)項目下的 開啟舊檔(<u>O</u>)則可將之前儲存的檔案再讀取回來。當然,所有的檔案操作也都可以透過圖示工具列中對應的圖示來進行操作。

|     | xamı | ple - Delta ISPS | oft - [檔》 | 条暫存器]          |         |    |                      |               |         |     |             |           |     |    |       |       |     |
|-----|------|------------------|-----------|----------------|---------|----|----------------------|---------------|---------|-----|-------------|-----------|-----|----|-------|-------|-----|
| -   | 檔案   | (E) 編輯(E)        | 檢視──      | 編譯( <u>C</u> ) | PLC 主機  | P  | 工具 <mark>(T</mark> ) | <u>精靈(]</u> ) | 視窗(₩) 說 | 明田  |             |           |     |    |       | -     | ₽×÷ |
| 10  |      | 建立專案             |           |                | ,       | Am | 🔜 🗄 🖻                | 🖻 🗄           | a 🗉 🖬   | 🧶 🗄 | 780         | 0 📫 🗲     | 9.0 | 4  | i 🖬 🛽 | ] 🖾 መ |     |
| : 6 | È    | 開設舊檔(O)          |           |                | Ctrl+O  | 1  |                      | -             |         |     |             |           |     |    |       |       |     |
| •   |      | 關閉檔案(C)          |           |                |         |    | ○浮                   | 點數            | 全部清除    | 1   | 傳輸          | 提示        | 1   |    |       |       |     |
|     |      | 儲存檔案(§)          |           |                | Ctrl+S  |    |                      |               |         | - 1 |             |           | _   |    |       |       |     |
|     | -    | 另存新檔( <u>A</u> ) |           | Ctr            | 1+A1t+S | I  |                      |               | 前在全     | F3  |             |           |     |    |       |       |     |
| 内   | 8    | 列印(P)            |           |                | Ctrl+P  |    |                      |               |         |     |             |           |     |    |       |       |     |
|     | -    | 專案列印             |           |                |         | L  | +4                   | +5            | +6      | +7  | +8          | +9        |     |    |       |       | -   |
| 0   | 4    | 印表機設定            |           |                |         | L  | 0                    | 0             | 0       | 0   | 0           | 0         |     |    |       |       | -1  |
| 10  |      | 程式比對(G)          |           |                | ,       | Į, | 0                    | 0             | 0       | 0   | 0           | 0         |     |    |       |       |     |
| 120 | 4    | 匯出               |           |                | ,       | ł  | 0                    | 0             | 0       | 0   | 0           | 0         |     |    |       |       |     |
|     | -2   | 匯入               |           |                | ,       | ·  | 0/15872 S            | teps          | ■離線     |     | c5_miniUSB, | USB: COM5 | ]   | SX |       |       |     |

#### WPLSoft

當目前的編輯視窗為暫存器編輯工具時,可於功能工具列中點選 檔案(<u>F</u>) > 儲存檔案(<u>S</u>),之後便可將此 處的編輯內容儲存為 專案名稱.wft 的檔案,並會與WPISoft(\*.dvp)的專案檔存放於同一路徑;當下次於該專 案中開啟此視窗時,系統便會自動於專案路徑下開啟此檔,但若專案路徑下沒有預定的檔案時,系統則會將所 有的暫存器內容值預設為0。

此外,使用者亦可於功能工具列的 檔案(<u>F</u>)項目下點選 另存新檔(<u>A</u>)將其另外存放於自訂的路徑中,而利用 檔案(<u>F</u>)項目下的 開啟舊檔(<u>O</u>)則可將之前儲存的檔案再讀取回來。當然,所有的檔案操作也都可以透過圖示工具列中對應的圖示來進行操作。

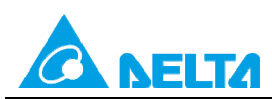

Rev.00

Doc. Code : 134A-P-T1505-APN002-TC

| <mark>€</mark> ‡e | xample      | - Delta WPLSof     | t - [檔案暫存]     | 器]                     |                   |     |                  |       |           |        |          |          | _ [] >           | ×1 |
|-------------------|-------------|--------------------|----------------|------------------------|-------------------|-----|------------------|-------|-----------|--------|----------|----------|------------------|----|
| 8                 | 檔案F         | ) 編輯(E) 編譯(        | P) 註解(M)       | 搜尋(S) <b>檢視(V) 通</b>   | ബ <mark>((</mark> | 2   | 設定( <u>0</u> ) 精 | 靈① 視  | 窗(W) 說明(B | Ð      |          |          | _ 2 >            | ĸ  |
|                   | □ 開寐        | 新檔案(N)             |                | Ctrl+N                 |                   |     | 🗅 🖻 🖫            | 3     | o X h     | • # /  | ት 🔍 ዓ. ዓ | <u>ک</u> |                  |    |
| ] 5               | 🔁 開閉        | 設舊檔( <u>O</u> )    |                | Ctrl+O                 |                   | ٢   | 9 9, ¥           | CODE  | 물 뽑 🔁     | ti 🔟 🔍 | Q 🔜 🛳    |          |                  |    |
| C                 | 🔚 儲存        | 存檔案( <u>S</u> )    |                | Ctrl+S                 | L                 | 爭點數 | 敗                |       | 「清除       | 傳輸     | 提示       |          |                  |    |
| 内                 | 🔝 另待        | 存新檔( <u>A</u> )    |                | Ctrl+Alt+S             |                   |     |                  |       |           |        |          |          |                  |    |
|                   | <b>》</b> 開閉 | 閉( <u>C</u> )      |                |                        | _                 |     | +5               | +6    | +7        | +8     | +9       |          |                  | 1  |
| 0                 | 🗃 列印        | 印(P)               |                | Ctrl+P                 |                   |     | 0                | 0     | 0         | 0      | 0        |          |                  | 1  |
| 10                | 👍 列印        | 印設定(Q)             |                |                        | _                 |     | 0                | 0     | 0         | 0      | 0        |          |                  |    |
| 20                | 🚺 程元        | 式比對(G)             |                |                        | •                 |     | 0                | 0     | 0         | 0      | 0        |          |                  |    |
| 30                | 🕤 (E)       | ±E)                |                |                        | •                 |     | 0                | 0     | 0         | 0      | 0        |          | <b>•</b>         | 1  |
|                   | 4 匯2        | 入①                 |                |                        | •                 |     |                  |       |           |        |          |          |                  |    |
|                   | C-/I        | Users\Walson kuo\I | Deskton\Annlic | ation note\example dvp |                   |     | 75/15872         | Steps |           |        |          |          | SX (PLC 站號設定: 1) |    |

# 3.3.3 檔案暫存器匯出及匯入

#### 匯出

以下操作流程,以 ISPSoft 介面做說明。

除了可將編輯的內容以檔案的型式儲存之外,使用者亦可將其匯出為標準的 CSV 檔,而之後便可直接於 EXCEL 當中進行編輯;操作時請於編輯頁面中點擊滑鼠右鍵,接著於快捷選單中點選「匯出」項目,之後再 指定欲匯出的路徑與檔名即可。

| 🚏 檔案 | <b>《曹存器</b> |       |         |            |    |     |      |       |    |    |   |
|------|-------------|-------|---------|------------|----|-----|------|-------|----|----|---|
| • 無3 | 諕10進制       | ○ 有號1 | 0進制     | ○ 16進制     | 0  | 浮點數 | 全部清晰 | 余   1 | 專輸 | 提示 | 1 |
| 內部檔  | 「案暫存器       |       |         |            |    |     |      |       |    |    | - |
|      | +0          | +1    | +2      | +3         | +4 | +5  | +6   | +7    | +8 | +9 | ^ |
| 0    | 0           | 0     | 3       | 4          | 0  | 0   | 0    | 0     | 0  | 0  |   |
| 10   | 0           | 0     |         | 2          | 0  | 0   | 0    | 0     | 0  | 0  |   |
| 20   | 0           |       |         | <u>)</u> ) | 0  | 0   | 0    | 0     | 0  | 0  |   |
| 30   | 0           | 0     | / 匯出(Y) |            | 0  | 0   | 0    | 0     | 0  | 0  |   |
| 40   | 0           | 0 4   |         |            | 0  | 0   | 0    | 0     | 0  | 0  |   |
| 50   | 0           | 0     | 0       |            | 0  | 0   | 0    | 0     | 0  | 0  |   |
| 60   | 0           | 0     | 0       | 0          | 0  | 0   | 0    | 0     | 0  | 0  | ~ |
|      |             |       |         |            |    |     |      |       |    |    |   |

### 匯入

以下操作流程,以 ISPSoft 介面做說明。

當要重新匯入檔案時,請於編輯頁面中點擊滑鼠右鍵,接著再於快捷選單中點選「**匯入」**,之後再指定欲匯入 的檔案即可。

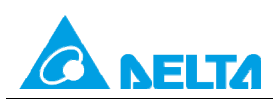

Doc. Code : 134A-P-T1505-APN002-TC

| 🚏 檔 | 案暫存器  |       |                       |        |    |     |     |     |      |    |   |
|-----|-------|-------|-----------------------|--------|----|-----|-----|-----|------|----|---|
| • 無 | 號10進制 | ○ 有號1 | 0進制                   | ○ 16進制 | 0  | 浮點數 | 全部清 | 除 1 | 傳輸 📗 | 提示 |   |
| 内部構 | 檔案暫存器 |       |                       |        |    |     |     |     |      |    |   |
|     | +0    | +1    | +2                    | +3     | +4 | +5  | +6  | +7  | +8   | +9 | ^ |
| 0   | 0     | 0     | 3                     | 4      | 0  | 0   | 0   | 0   | 0    | 0  |   |
| 10  | 0     | 2     | 全選(X)                 | 0      | 0  | 0   | 0   | 0   | 0    | 0  |   |
| 20  | 0     |       | 諸除爲 0(0)              | 0      | 0  | 0   | 0   | 0   | 0    | 0  |   |
| 30  | 0     | 0     | <u>確出(Y)</u><br>確入(Z) | 0      | 0  | 0   | 0   | 0   | 0    | 0  |   |
| 40  | 0     | 0     | U 🗙                   |        | 0  | 0   | 0   | 0   | 0    | 0  |   |
| 50  | 0     | 0     | 0                     |        | 0  | 0   | 0   | 0   | 0    | 0  |   |
| 60  | 0     | 0     | 0                     | Ö      | 0  | 0   | 0   | 0   | 0    | 0  | ~ |

#### 提示

以下操作流程,以 ISPSoft 介面做說明。

按下視窗中的「提示」按鈕後,畫面便會出現提示內容的輸入視窗,而完成輸入後,工具視窗的下方便會出現 方才所設定的提示內容,且提示的內容將會隨著存檔時一併被儲存,當之後使用者開啟檔案時,由提示的內容 便可清楚的辨別所開啟的表格,藉此即可便於使用者進行配方管理。

| <ul> <li>魚號10進制</li> <li>內部檔案暫存器</li> </ul> |    | ○有號10進制 |    | ○ 16進制 | ○ 浮粘數 |    | 全部清除 |    |    | 提示 | D |
|---------------------------------------------|----|---------|----|--------|-------|----|------|----|----|----|---|
|                                             | +0 | +1      | +2 | +3     | +4    | +5 | +6   | +7 | +8 | +9 |   |
| 0                                           | 0  | 0       | 3  | 4      | 0     | 0  | 0    | 0  | 0  | 0  |   |
| 10                                          | 0  | 0       | 0  | 0      | 0     | 0  | 0    | 0  | 0  | 0  |   |
| 20                                          | 0  | 0       | 0  | 0      | 0     | 0  | 0    | 0  | 0  | 0  |   |

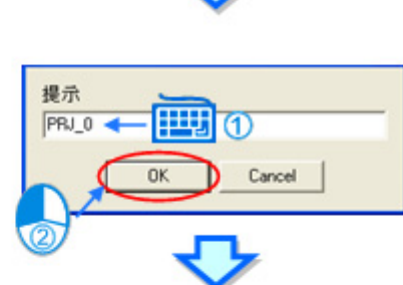

| <b>\$</b> 83                       | 著存器            |       |     |        |    |     |      |    |      |    |    |
|------------------------------------|----------------|-------|-----|--------|----|-----|------|----|------|----|----|
| <ul> <li>魚</li> <li>内部構</li> </ul> | 歳10進制<br>【楽暫存器 | ○ 有號1 | 创趣制 | ○ 16進制 | 0  | 浮點數 | 全部清除 |    | N Nû | 提示 | 1  |
|                                    | +0             | +1    | +2  | +3     | +4 | +5  | +6   | +7 | +8   | +9 | ^  |
| 0                                  | 0              | 0     | 3   | 4      | 0  | 0   | 0    | 0  | 0    | 0  | -9 |
| 10                                 | 0              | 0     | 0   | 0      | 0  | 0   | 0    | 0  | 0    | 0  |    |
| 20                                 | 0              | 0     | 0   | 0      | 0  | 0   | 0    | 0  | 0    | 0  | ~  |
| 提示·PF                              | J_0_U          |       |     |        |    |     |      |    |      |    |    |

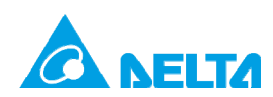

Rev.00

Doc. Code: 134A-P-T1505-APN002-TC

# 列印

ISPSoft

在開啟暫存器編輯工具時·於ISPSoft或WPLSoft的功能工具列點選 檔案(<u>F</u>) > 列印(<u>P</u>)·或者直接點擊圖 示工具列中的 → 圖示·之後畫面便會出現列印管理視窗·藉此便可將目前的頁面列印出來。

| <b>*</b> | xamp     | le - Delta ISPS  | oft - [檔案暫存器 | 1          |                  |       |         |     |                 |           |     | <u>_                                    </u> |
|----------|----------|------------------|--------------|------------|------------------|-------|---------|-----|-----------------|-----------|-----|----------------------------------------------|
| -        | 檔案       | (E) 編輯(E)        | 檢視♥ 編譯℃      | ) PLC 主機(P | ) 工具( <u>T</u> ) | ◎ 精靈① |         | 明田  |                 |           |     | _ & × =                                      |
| 80       |          | 建立専案             |              | •          | 🔜   🛛            | 🖹 🚅 🖪 | 🎒 🗖 🗖 I | Ø 🔛 | <b>F</b> 🐻 🚺 10 | ÷ O       | C 4 | i 🔁 🔟 🔤 📶                                    |
| : 6      | 2        | 開啟舊檔(O)          |              | Ctrl+O     |                  | 1     | _       |     |                 |           |     |                                              |
| ۲        | <b>:</b> | 闘閉檔案(C)          |              |            | 03               | 浮點數   | 全部清除    | 1   | 傳輸              | 提示        |     |                                              |
|          |          | 儲存檔案(S)          |              | Ctrl+S     |                  |       |         |     |                 |           |     |                                              |
|          | <b></b>  | 另存新檔( <u>A</u> ) | C            | Ctrl+Alt+S |                  |       | 則住室 _   | F3  |                 | 刖住        |     |                                              |
| 内        | 3        | 列印(P)            |              | Ctrl+P     |                  |       |         |     |                 |           |     |                                              |
|          |          | 専案列印             |              |            | +4               | +5    | +6      | +7  | +8              | +9        |     | -                                            |
| 0        | ۵        | 印表機設定            |              |            | 0                | 0     | 0       | 0   | 0               | 0         |     | - 1                                          |
| 10       |          | 程式比對(G)          |              | •          | 0                | 0     | 0       | 0   | 0               | 0         |     |                                              |
| 20       |          |                  |              |            | 0                | 0     | 0       | 0   | 0               | 0         |     |                                              |
|          | -        | 匯出               |              | •          |                  |       |         |     |                 |           |     |                                              |
|          | -2       | 匯入               |              | •          | 0/15872          | Steps | ■ 離線    |     | c5_miniUSB, [U  | SB: COM5] | X2  | .::                                          |

#### WPLSoft

在開啟暫存器編輯工具時,於WPLSoft的功能工具列點選檔案(F) > 列印(P), 或者直接點擊圖示工具列

中的 🞒 圖示 · 之後畫面便會出現列印管理視窗 · 藉此便可將目前的頁面列印出來 •

| ≝fexample - Delta ₩PLSoft - [檔案暫存器]             |            |     |                        |           |         |       |          |                  |       |
|-------------------------------------------------|------------|-----|------------------------|-----------|---------|-------|----------|------------------|-------|
| 3 檔案(E) 編輯(E) 編譯(P) 註解(M) 搜尋(S) 帮               | 歳視── 通訊((  | 2   | <b>设定(<u>O</u>) 精靈</b> | ① 視窗(     | W) 說明(H | )     |          |                  | _ 8 × |
| ┃ ■ 開新檔案 (1)                                    | Ctrl+N     |     | ) 🖨 🖪 🗃                | 00        | X 🖿     | B / A | : 🗨 Q, Q | l 🕑              |       |
| ₩ 🚔 開散舊檔(0)                                     | Ctrl+O     | •   | 97 93, ¥ 3             | tr cope 🕞 | [ 웹 클 1 | 5 🖾 🔍 | Q 🔜 🛳    |                  |       |
| <ul> <li>儲存檔案(S)</li> </ul>                     | Ctrl+S     | 郛點數 | [                      | 全部清       | 除       | 傳輸    | 提示       | 1                |       |
|                                                 | Ctrl+Alt+S |     |                        |           |         |       |          |                  |       |
| □ ▶ 關閉①                                         |            | +   | +5 +6                  |           | +7      | +8    | +9       |                  |       |
| 0 🕞 列印(P)                                       | Ctrl+P     |     | ) 0                    |           | 0       | 0     | 0        |                  |       |
| 10 🛶 列印設定(Q)                                    |            | 0   | ) 0                    |           | 0       | 0     | 0        |                  |       |
| 20<br>20<br>程式比對(G)                             |            | 0   | ) 0                    |           | 0       | 0     | 0        |                  |       |
| 30 4 匯出企                                        |            | 0   | 0                      |           | 0       | 0     | 0        |                  | -     |
| 🛄 📲 匯入①                                         | ×          |     | _                      |           |         |       |          |                  |       |
| C:\Users\Walson kuo\Deskton\Application note\ex | ample dyp  |     | 75/15872 St            | eps 🛛     |         |       |          | SX (PLC 站號設定: 1) |       |

以下操作流程,以 ISPSoft 介面做說明。

先於「**列印選項**」中設定欲列印的裝置範圍後·接著可再設定列印的邊界與欲附加於頁面中的項目;而按下 「**列印設定**」則可開啟印表機的設定視窗·於此可設定使用的列表機與紙張大小等參數;完成後按下「預覽」 便可開啟預覽畫面·確認無誤後按下預覽畫面的「**列印**」鍵即可將其印出。

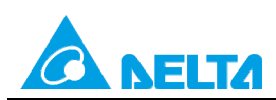

#### Doc. Code : 134A-P-T1505-APN002-TC

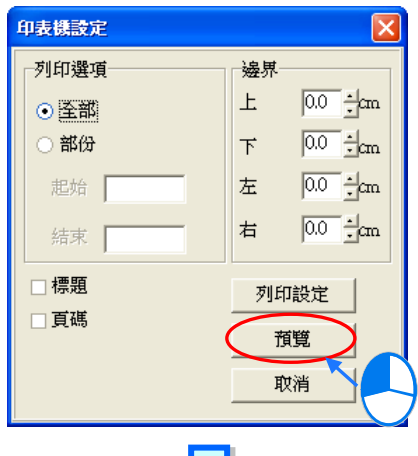

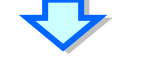

| <b>令</b> 預覽 |     |     |    |    |    |    |   |
|-------------|-----|-----|----|----|----|----|---|
| 列印          | 下一頁 | 上一頁 | 一頁 | 拉近 | 拉遠 | 取消 |   |
|             |     |     |    |    |    |    | - |
|             |     |     |    |    |    |    |   |
|             | +0  | +1  | +2 | +3 | +4 | +5 |   |
| 0           | 0   | 0   | 3  | 4  | 0  | 0  |   |

Rev.00